#### 雑誌記事を探す

# 東洋経済デジタルコンテンツ・ライブラリーの使い方

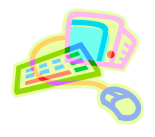

# <東洋経済デジタルコンテンツ・ライブラリーとは>

『週刊東洋経済』、『会社四季報』、『就職四季報』など、東洋経済新報社の刊行する経済・ビジネス・企業情報誌をオンラインサービス上で検索・閲覧することができます。

『週刊東洋経済』・・・多様なテーマを扱う経済総合誌(週刊)。★冊子体も図書館にあります 『会社四季報』・・・国内全上場企業を網羅する会社データブック。★未上場版もあります 『就職四季報』・・・就職活動用の企業情報誌。★優良・中堅企業版などもあります

### <アクセス>

学術情報センター URL:<u>https://lsic.nagoya-wu.ac.jp/</u> > 図書館資料を探す > データベース

上記ページにアクセスします。「東洋経済デジタルコンテンツ・ライブラリー」をクリックすると、検索画面が開きます。
 学内にあるパソコンなら、どこからでも使えます。

## <使い方>

- 1. 会社検索画面で検索する
  - ① 最上段のメニューから「会社検索」を選択します。
  - ② 会社検索画面で「会社名・証券コード」に企業名を 入力します。
  - ③「検索媒体」で「媒体を選択」ボタンをクリックし、 リストから媒体(雑誌名)を選びます。
    - ⇒チェックを入れて「確定」ボタンをクリックします。

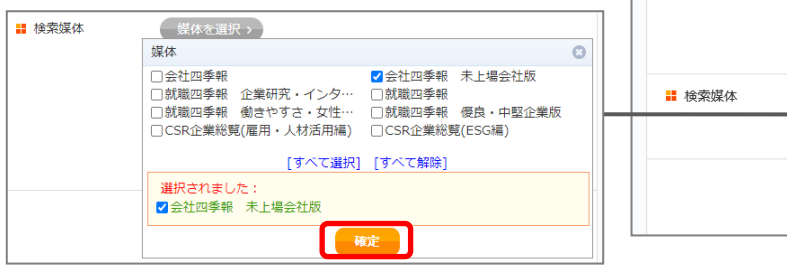

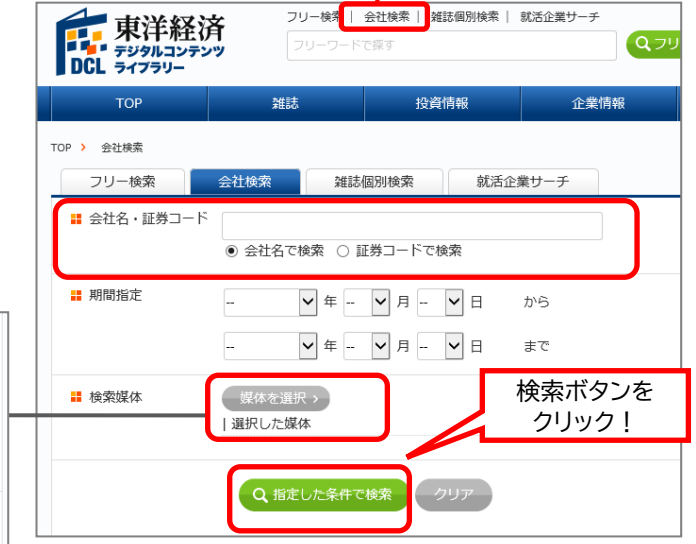

会社検索を選択

例)未上場の企業を検索したい場合:「会社四季報 未上場会社版」にチェック

④「指定した条件で検索」ボタンをクリックします。

⇒各媒体の検索結果が表示されます。

⑤ 媒体を選び、「ビューア表示」または「PDF でダウンロード」ボタンをクリックすると、記事が表示されます。

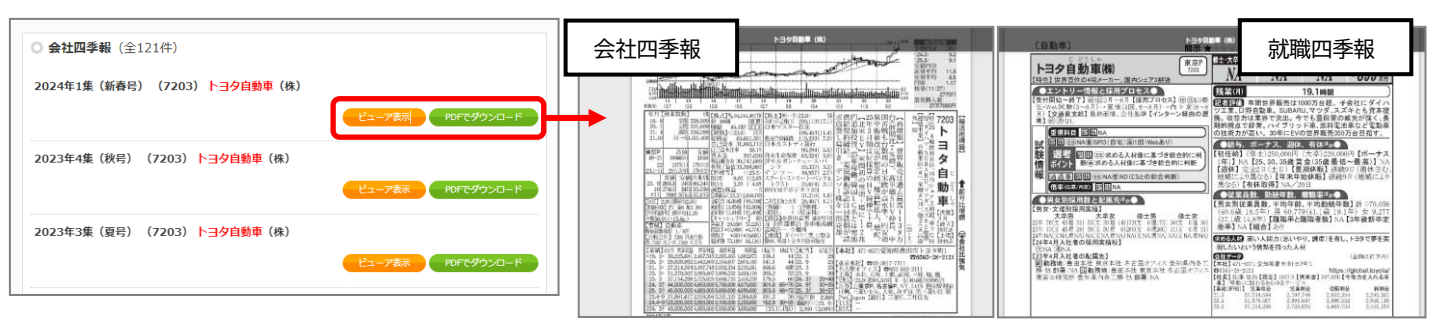

#### 2. 就活企業サーチで検索する

具体的な会社名が決まっていない場合は、「就活企業サーチ」でキーワード、業種、所在地や会社 の規模で企業群を絞り込めます。

| TOP 推誌 投資情報                                                                                                    | 企業情報                                                                                                    | ■ ① 最上段のメニューから                                       | 「就活企          | 業サ                              | ーチ」を                                                                                  | と選択                                            | しまで                                           | す。                                                                                                    |
|----------------------------------------------------------------------------------------------------|----------------------------------------------------------------------------------------------------|------------------------------------------------------|---------------|---------------------------------|---------------------------------------------------------------------------------------|------------------------------------------------|-----------------------------------------------|----------------------------------------------------------------------------------------------------|
| TOP ) 就活企業サーチ       フリー検索       会社検索       雑誌別検索                                                                                                    | 業サーチ                                                                                                    | ② 各項目から希望の条件                                         | を入力           | 、選択                             | えします                                                                                  | 0                                              |                                               |                                                                                                    |
| # 会社名 会社名を入れてください。                                                                                                    |                                                                                                    | 例)東海3県の食品会社を                                         | 検索する          | 場合:                             |                                                                                       |                                                |                                               |                                                                                                    |
| ■ キーワード 劇菓                                                                                                    |                                                                                                    | [都道府県]愛知県、三重県、                                       | 岐阜県           | [業種                             | 重]食料                                                                                  | 品を                                             | 選択                                            |                                                                                                    |
| ■ 都道府県<br>● 新岡県<br>参知県<br>三重県<br>滋賀県 (複数選択可)                                                                                                    |                                                                                                    | ③「指定した条件で検索」」<br>⇒検索結果が表示されます                        | ドタンを<br>け。    | クリッ                             | クしま                                                                                   | す。                                             |                                               |                                                                                                    |
| ■ 業種<br>満択してください<br>次産・長林業<br>建設業<br>速設業<br>支料品<br>✓<br>(複数選択可)                                                                                         |                                                                                                    | <ul><li>④媒体を選び、「Viewer」</li><li>記事が表示されます。</li></ul> | または           | PDF                             | `」のリ:                                                                                 | ンクを                                            | クリッ                                           | ックすると、                                                                                                    |
| 調売上     億円~     億円 (半角入力)       「選択して(だむ)     第 従業員数       L L (多い方が520%)     第 従業員数       L (多い方が520%)     (複数法(元一〇〇〇〇〇〇〇〇〇〇〇〇〇〇〇〇〇〇〇〇〇〇〇〇〇〇〇〇〇〇〇〇〇〇〇〇 | 人へ         人(半角入力)           違い方が520%)         検索結果           L (多い方が520%)         金10年 1~10件を表示           M (多い方が540~60%)         年10年 10年を表示 |                                                      |               |                                 |                                                                                       |                                                |                                               |                                                                                                    |
|                                                                                                    |                                                                                                    | S (少ない方から40~20%)<br>S S (少ない方から20%) (複数選択可)          | A HIS         |                                 | with Last                                                                             | *                                              | (### D #h (                                   |                                                                                                    |
|                                                                                                    | ▋ 採用実績人数                                                                                                    | 人~     人 (半角入力)       Q 指定した条件で検索     クリア            | 佐藤食品工業<br>(株) | <b>集種 ○</b><br>食科品              | 都道附莫 💟                                                                                | 72上<br>59 億円<br>(会社四季報<br>2024年1集<br>(新春号))    | 従来員数<br>170人<br>(会社四季朝<br>2024年1集<br>(新春号)    | <ul> <li>&gt; 会社四季報<br/>[Viewer] [PDE]</li> <li>&gt; 就端四季報 信良・中堅<br/>企業版<br/>[Viewer] [PDF]</li> </ul>                      |
|                                                                                                    |                                                                                                    |                                                      | -             | 素材エキス専業。<br>【好転】天然調<br>買で対応。生産1 | エキス専業、粉末化技術で定評。本社工場など最知風に3工場、生産設<br>発記テス条調味料は厳しいが高単価の茶エキス、植物エキスが想定超。原<br>対応。生産設備の運転条件 |                                                |                                               |                                                                                                    |
| 3. 雑誌記事を検索する                                                                                                    |                                                                                                    |                                                      |               | 食料品                             | 愛知県                                                                                   | 70 億円<br>(CSR企業総<br>覧(雇用・人<br>材活用編)<br>2024年版) | 185人<br>(CSR企業総<br>覧(雇用・人<br>材活用編)<br>2024年版) | <ul> <li>&gt; CSR企業総覧(雇用・人材<br/>活用編)</li> <li>[Viewer] [PDF]</li> <li>&gt; CSR企業総覧(ESG編)</li> <li>[Viewer] [EDF]</li> </ul> |

#### 応記事で快糸9つ

- ① 最上段のメニューから「雑誌個別検索」を選択します。
- ② 検索したい雑誌を選択します。
- ③ 検索条件を入力・選択し、「検索」ボタンをクリックします。※検索条件は媒体ごとに異なります。 ⇒検索結果が表示されます。
- ④ 記事名を選び、「ビューア表示」「PDF でダウンロード」「TEXT で閲覧」ボタンのいずれかを選んでクリック すると、記事が表示されます。

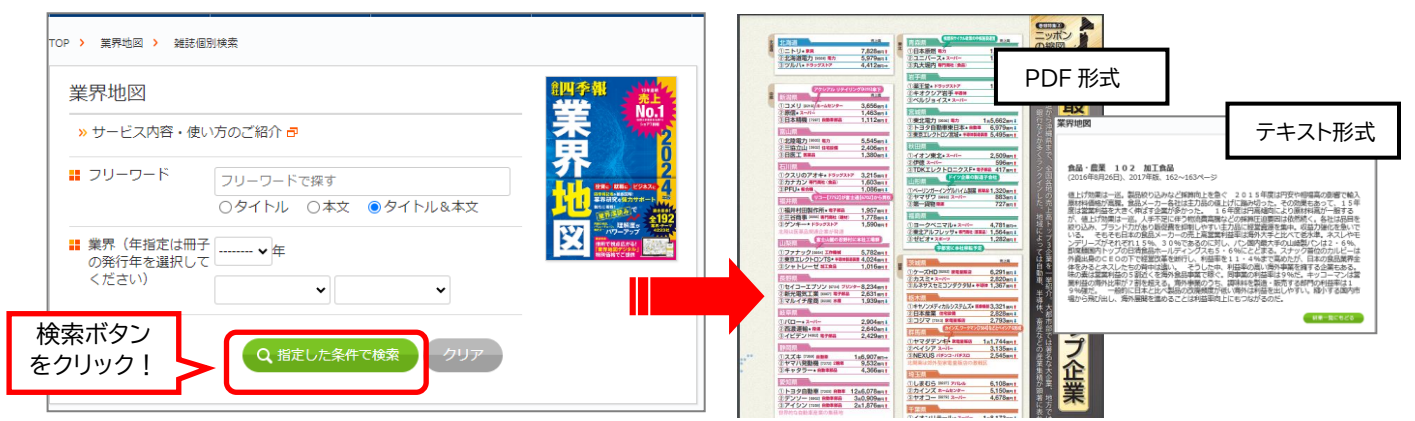

### <そのほかにも>

雑誌検索・会社検索は TOP ページの「フリー検索」からも 利用できます。

| フリー検索   会社検索 | 雑誌個別検索 | 就活企業サーチ |        |
|--------------|--------|---------|--------|
| フリーワードで探す    |        |         | Qフリー検索 |

# <検索が終わったら>

必ず画面右上にある「ログアウト」ボタンをクリックして終了してください。